# Now you can change your DeltaCare<sup>®</sup> primary care dentist online!

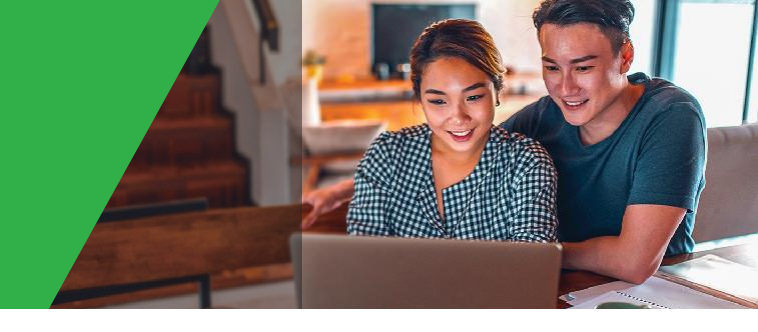

Delta Dental of Washington is pleased to announce a new feature that will allow DeltaCare<sup>®</sup> members to change their primary care dentists online.

### Here's how it works:

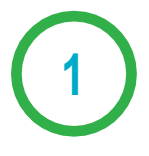

- Simply log into your MySmile account\* and from your Dashboard, scroll down to "My benefits usage + recent activity."
- From there, click on the "Change Assigned PCD" link.
- \* Don't have a MySmile account yet? See the back page to learn how to enroll.

| My benefits usage + recent activity |                               |                     |  |
|-------------------------------------|-------------------------------|---------------------|--|
| 🗸 Myself                            | Jane Smith James Smith        | Judy Smith          |  |
|                                     | Assigned Primary Care Dentist | Change Assigned PCD |  |
|                                     |                               |                     |  |

| 2                                                                                                    | Change your Primary Care Dentist<br>Filter by your zip code to find PCD's in your area                                                                                                    |                                                                                                    |                                                                                                    |
|----------------------------------------------------------------------------------------------------|----------------------------------------------------------------------------------------------------|----------------------------------------------------------------------------------------------------|----------------------------------------------------------------------------------------------------|
| <ul> <li>Select the member or dependent<br/>who requires the provider<br/>change, enter your zip code,<br/>select the range and, finally,<br/>click on "Search."</li> </ul> | Select PCD change for<br>Myself •                                                                                                    | Zip Code<br>98225<br>SEARCH                                                                                                    | Range<br>5 Miles •                                                                                                    |
| <ul> <li>Provider results can be sorted<br/>by Last Name and Distance.<br/>Highlight the dentist you want<br/>and click on "Select."</li> </ul>                             | DR RICHARD HAVES CLOUCH JR     224 36TH 5T, BELLINGHAM, WA     (360) 483-5167 (1.6566 miles awar)     www.interdent.com/dentie-dental/locations/     WereInterdent.com/dentie-dental/locations/     20 RASHIFA A NURANI     4201 HERIDIAN ST STE T01, BELLINGHAM, WA     (360) 715-8400 (3.2715 miles away) | DR RICHARD HAYES<br>Dentist Profile<br>Specialty<br>General Practitioner<br>Languages spoken by dentist<br>English<br>Spanish<br>Marie<br>Marie | CLOUGH JR<br>Network Participation<br>Deta Dental Premier<br>Data Dental Premier<br>Data Dental PPO<br>Simpie Access<br>Laguages spoken by office staff<br>English<br>Calumbia Univ College of Dental Medicine<br>Office Mour<br>Stafadard - Bam-Sgm<br>Morning - before Bam<br>Evening - after Spm |

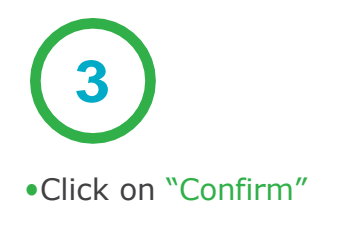

- You will receive a message confirming the effective date of your change.\* You will also receive this information in the mail.
- \* Changes that occur on or before the 20th of the month will be effective the first of the next month.

Changes that occur after the 20th will be effective the first of the month after next.

#### X Confirm PCD Change Change to this new PCD provider? CONFIRM Change has been confirmed! Sep 1, 2022 is when your future provider assignment below will be effective. You will receive a confirmation in the mail detailing these changes. Myself Effective Start Date Effective End Date Provider Name Business Name RICHARD CLOUGH WILLIAM LK SAIGET PC Sep 1, 2022 Dec 31, 9999 Provider Address Provider Phone Number Provider Website 224 36TH ST, BELLINGHAM, WA, (360) 869-7645 www.interdent.com/gentle-98225-6540 dental/locations/ BACK TO DASHBOARD

# Not a MySmile member?

If you are not a MySmile member, it is easy to enroll. Visit **DeltaDentalwa.com** 

The home page will have the instructions to get started.

- Fill out the form and click "Register"
- Once the form is complete, a verification will be sent to your email address. Click and sign into your account. You will now have access to your dashboard, ID card and benefit information.

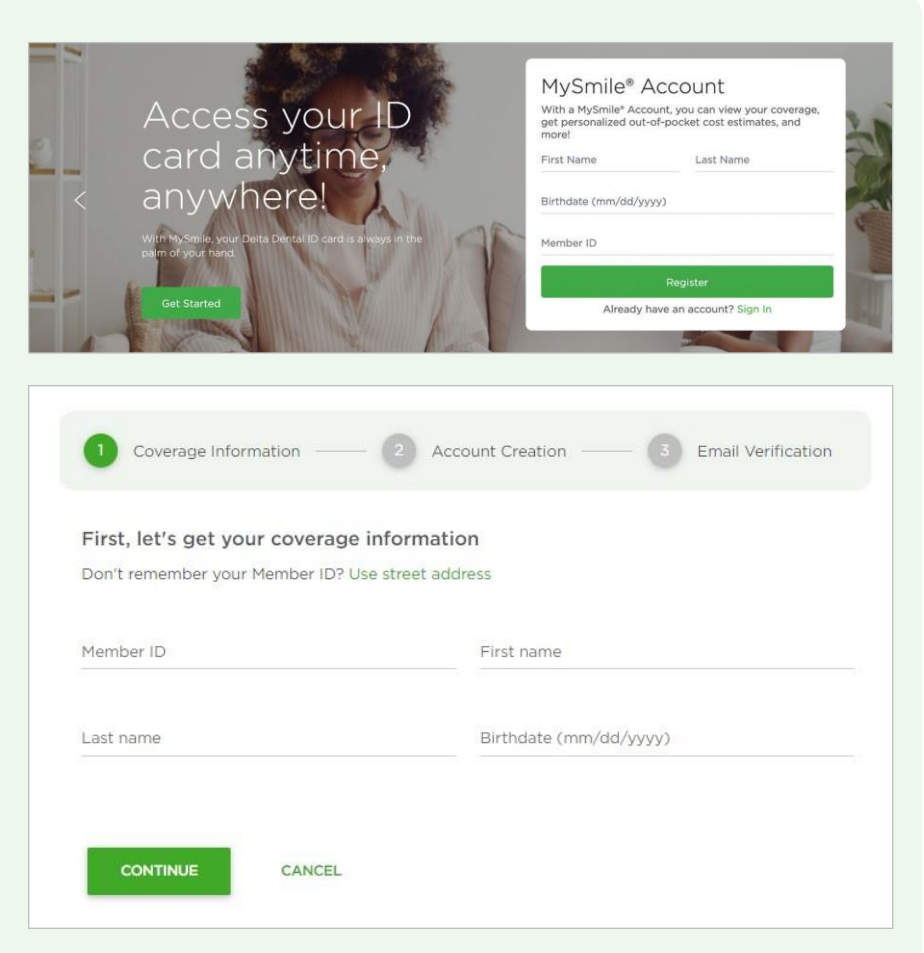

## Have a question? Contact us, we're happy to help.

Call us DeltaCare (800) 650-1583 Text us (833) 604-1246 Visit **DeltaDentalWA.com** 

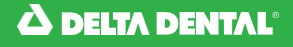

Delta Dental of Washington